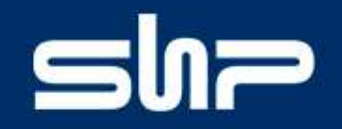

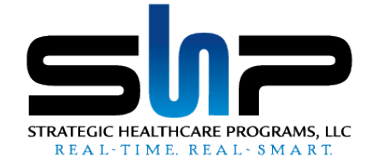

### SHPSolutions<sup>™</sup> for Hospice Submitting Quality Data to CMS

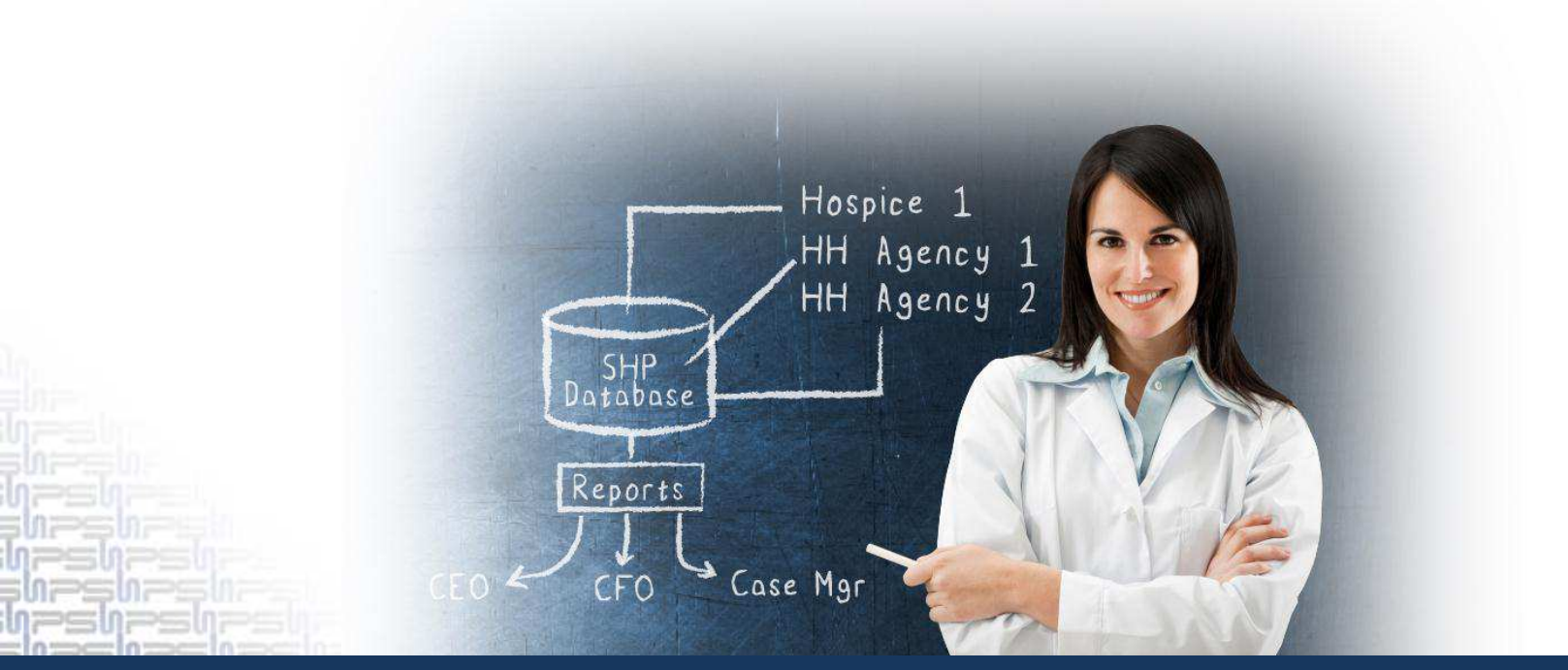

STRATEGIC HEALTHCARE PROGRAMS. REAL-TIME. REAL-SMART.

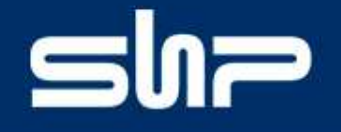

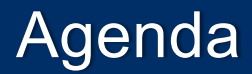

#### **Submitting Your Hospice Quality Data to CMS**

- 1. How SHP is Making Your Life Easier
- 2. What You Need to Do to Be Compliant
  - a) Register Your Medicare Provider Number (CCN)
  - b) Submitting Your Provider Information
  - c) Submitting Your Quality Measure Data
    - Structural Measure
    - Comfortable Dying

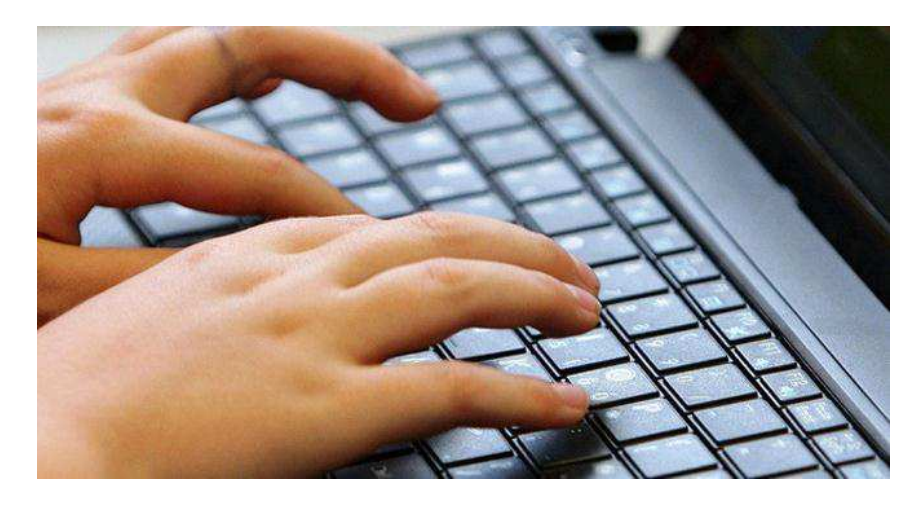

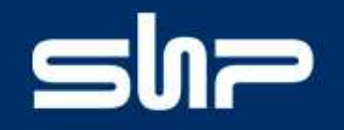

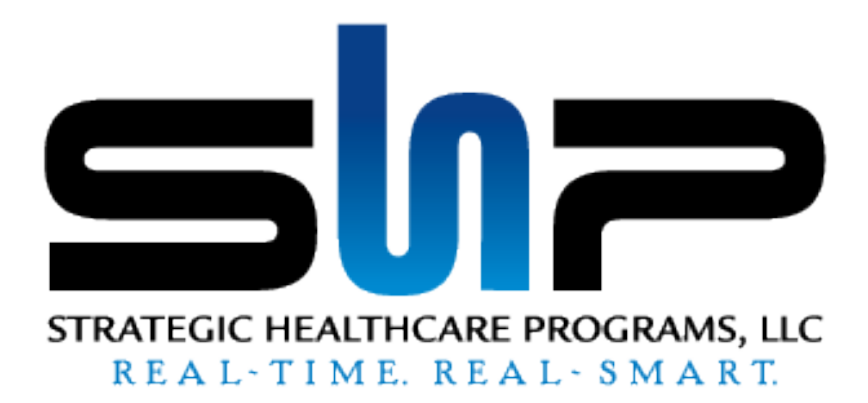

### How SHP is Making Your Life Easier

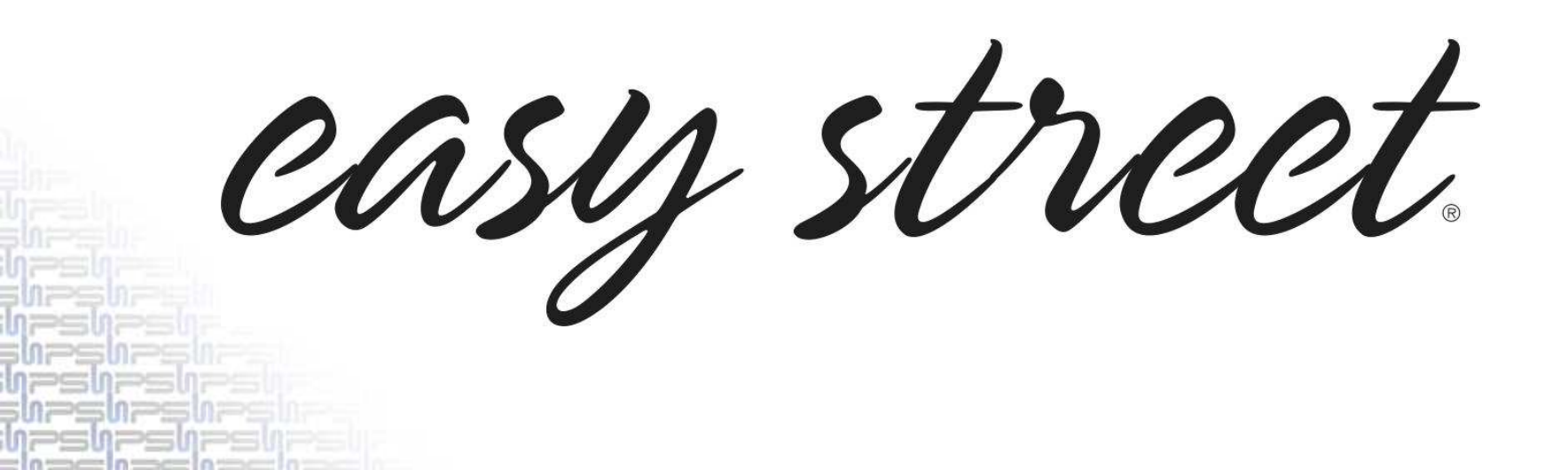

# shr

SHP makes gathering and reporting your hospice quality data to CMS as simple as possible.

The "**CMS Quality Measures**" report provides you with the exact data points necessary to submit your quality indicators to CMS.

The "Structural Measure" section of the report (Page 2) shows you the quality indicators that your hospice is tracking in the SHPSolutions<sup>™</sup> for Hospice program.

| CMS Quality Measur                                                     | res                                          | SHPSolutions™ for Hospice                                                                                         |
|------------------------------------------------------------------------|----------------------------------------------|----------------------------------------------------------------------------------------------------|
| STRATEGIC HALTHICARE PROGRAMS, LLC                                     | ksheet                                       |                                                                                                    |
| ructural Measure: The worksheet below indicates how each SHP QAPI me   | asure maps to the CMS Structural Measure dom | ains and subdomains.                                                                                              |
| tructural Measure Worksheet                                            | SHP Measure Type                             | SHP Measure                                                                                                    |
| omain 1: Patient Safety                                                |                                              |                                                                                                    |
| Subdomain 1: Infections - Topics:                                      |                                              |                                                                                                    |
| ✓ Infections – incidence/prevalence                                    | Potentially Avoidable Event                  | Infection rate per 1000 patient days                                                                              |
| ✓ Infections – treatment                                               | Potentially Avoidable Event                  | Infection Treated (Y/N)                                                                                           |
| ✓ Infections – other                                                   | Potentially Avoidable Event                  | Infection Reasons                                                                                                 |
| Subdomain 2: Falls - Topics:                                           |                                              |                                                                                                    |
| Falls – incidence/prevalence                                           | Potentially Avoidable Event                  | Fall rate per 1000 patient days                                                                                   |
| □ Falls – risk screening/assessment                                    |                                              |                                                                                                    |
| Falls – interventions                                                  |                                              |                                                                                                    |
| Falls prevention education                                             |                                              |                                                                                                    |
| Falls – patient/family ratings                                         |                                              |                                                                                                    |
| ☑ Falls – Other                                                        | Potentially Avoidable Event                  | Fall Reasons                                                                                                    |
| Subdomain 3: Medication Safety - Topics:                               |                                              |                                                                                                    |
| Medication Error – incidence                                           |                                              |                                                                                                    |
| Medication Adverse Events – incidence                                  |                                              |                                                                                                    |
| Medication reconciliation and/or comprehensive medication review       |                                              |                                                                                                    |
| Medication patient/family education                                    | Hospice Proprietary Survey                   | Question 19: The instructions were adequate to teach you or your<br>caregiver how to give the medication(s).      |
| Medication patient/family ratings                                      | FEHC Survey                                  | Question B4: Did you want more information than you got about the<br>medicines used to manage the patient's pain? |
| Medication – other                                                     |                                              |                                                                                                    |
| Subdomain 4: Pressure Ulcers/Wounds - Topics:                          |                                              |                                                                                                    |
| Pressure ulcers/wounds incidence/prevalence                            | Potentially Avoidable Event                  | Wound rate per 1000 patient days                                                                                  |
| Pressure ulcers – screening/risk assessment                            |                                              |                                                                                                    |
| Pressure ulcers prevention/intervention                                |                                              |                                                                                                    |
| Pressure ulcers/wounds – other                                         | Potentially Avoidable Event                  | Pressure Ulcers by Stage                                                                                          |
| Subdomain 5: Oxygen Safety Topics:                                     |                                              |                                                                                                    |
| Oxygen Safety – risk assessment                                        |                                              |                                                                                                    |
| Oxygen Safety – patient/family education                               |                                              |                                                                                                    |
| Oxygen Safety – other                                                  |                                              |                                                                                                    |
| Subdomain 6: Patient Safety or Incidents – general - Topics:           |                                              |                                                                                                    |
| Tracking Incidents – broadly                                           | Potentially Avoidable Event                  | Hospitalization rate per 1000 patient days                                                                        |
| Safety assessment/family education/interventions                       |                                              |                                                                                                    |
| Subdomain 7: Patient/Family Ratings of Care Regarding Patient Safety - | Topics:                                      |                                                                                                    |
| Patient/family ratings of patient safety                               |                                              |                                                                                                    |
| Patient/family ratings of instruction education about patient          | Hospice Patient Survey                       | Question 16: The staff discussed home safety precautions.                                                         |

The "Comfortable Dying" section of the report (Page 1) provides the 7 data points you will need to submit the NQF #0209 Comfortable Dying measure to CMS.

|                                                                                                    | CMS Quality Measure                                                                                 | es Work               | sh | eet                             |                                                                                              |         |           |                           | SHPSolut                | tions™ for Hospics    |
|----------------------------------------------------------------------------------------------------|----------------------------------------------------------------------------------------------------|-----------------------|----|---------------------------------|----------------------------------------------------------------------------------------------|---------|-----------|---------------------------|-------------------------|-----------------------|
|                                                                                                    | Superior Outcomes Hospice                                                                           |                       |    |                                 |                                                                                              |         |           |                           | 1                       | 0/1/2012 - 12/26/2013 |
| STRUCTURE TRACTIC AND PROCEEDED. LLC                                                                                                    | Provider ID: 99999                                                                                  |                       |    |                                 |                                                                                              |         |           |                           |                         | Report Date: 1/9/2013 |
| NGF #209 Coeffortable Dying:<br>This section provides the data point                                                                                                    | is in the formal you will enter them in                                                             | to the                |    | Your Scores &<br>Comfortable Dy | Benchmarks:<br>ing - Pain Broght to a Comfortable                                            | Level W | thin 48 P | ins of initial            | Assessment.             |                       |
| CMS wetelte (avaliaties 1/1/2013)                                                                                                    | when reporting the data for your heep                                                               | sce.                  |    |                                 |                                                                                              | Cases   | Court     | Incide                    | nce 0%                  | 100%                  |
| 1. Enter the number of admissions                                                                                                    | during the data collection period                                                                   | 179                   | ÷  | Total Admiss                    | ons                                                                                          |         | 179       |                           |                         |                       |
| 2. Pain Measure Denominator. El<br>answered YES to the question "Ar<br>pain?" at the initial assessment.                                                                                                    | ter the number of patients who<br>e you uncomfortable because of                                    | 91                    | ÷  | Patients who a<br>uncomfortable | movered YES to being<br>due to pein al Admit                                                 | *5      | 94        | You<br>SHP M<br>SHP Nill  | 38.5%<br>28.1%<br>26.4% |                       |
| 3 Enter the number of petients wi<br>"Are you uncomfortable because o<br>(after admission to hospice service                                                                                                    | to answered NO to the question<br>of pain?" at the initial pressument<br>m).                        | 54                    | ++ | Patients who a<br>unconfortable | mwered NO to being<br>due to pein et Admit                                                   | 85      | 54        | You<br>SHP MI<br>SHP Net  | 63.5%<br>71.9%<br>73.6% |                       |
| 4 Enter the mander of petients ex                                                                                                    | cluded.                                                                                             | 94                    | ÷  | Patients EXCL<br>language, and  | UDED (age, unable to self-report,<br>documented)                                             | 179     | 94        | You<br>SHP MI<br>SHP Mill | 52,5%<br>40.2%<br>38.0% |                       |
|                                                                                                    |                                                                                                    |                       |    |                                 | MISSING:<br>Data not completed at Admit                                                      | 1714    | D         | You<br>SHP MI<br>SHP Nat  | 0.0%<br>13.9%<br>17.8%  |                       |
| 5 Pain Measure Numerator: Ente<br>enswered YES to the follow-up qu<br>comfortable level within 48 hours                                                                                                    | r the number of peterts who<br>estion "Wex your pein brought to a<br>If the start of hospics care?" | 26<br>PLDR:<br>Memure | ++ | Your<br>% Rank<br>50%           | Pain brought to comfortable<br>level within 48 hm of SOC<br>(NGF #239)                       | 31      | 28        | You<br>SHP M<br>SHP Nat   | 83.9%<br>44.0%<br>51.7% |                       |
| B. Enter the number of petients will<br>question "Wes your pein brought thouse of the start of hospice care?"                                                                                                    | or answered NO to the follow-up of the follow-up of the following of the level within 48            | 3                     | ++ | Your<br>% Rank<br>43%           | Pain not brought to confortable<br>level within 48 hm of SOC                                 | 91      | 3         | You<br>BHP M<br>BHP Nat   | 9.7%<br>8.6%<br>8.0%    |                       |
| 7. Enter the number of petients un                                                                                                    | able to self report at follow-up.                                                                   | 2                     | ** |                                 | Patients unable to self-report at follow-up (DCN, not able to com, other with documentation) | 91      | 4         | You<br>SHP M<br>SHP Net   | 8.5%<br>0.5%<br>8.5%    |                       |
|                                                                                                    |                                                                                                    |                       |    |                                 | MISSING:<br>Data not completed at Follow-up                                                  | 91      | D         | You<br>SHP M<br>SHP Nat   | 0.0%<br>37.9%<br>30.9%  | 6 I.I.I.              |
| Your Hospice                                                                                                    | SHP State (MI) SHP Na                                                                               | lanob                 |    |                                 |                                                                                              | You     | ar Hospi  | cie .                     | SHP State (MD           | SHP National          |
| - and the second second                                                                                                    | -                                                                                                   | -                     |    | Patients                        | Less than 18 years of age                                                                    | 0       | 0         | 00%                       | 0.00%                   | 0.50%                 |
|                                                                                                    | 6 1 6                                                                                               | )                     |    | Excluded at<br>Admit            | Unidate to well-report                                                                       | 93      | 0.94      | 94%                       | 07.64%                  | 98.59%                |
|                                                                                                    |                                                                                                    |                       |    | 1000                            | Language Barrier                                                                             | 1       | 1         | 06%                       | 2.98%                   | 2.91%                 |
|                                                                                                    |                                                                                                    | 1                     |    |                                 |                                                                                              | You     | ar Hospi  | <b>C9</b>                 | SHP State (MI)          | SHP National          |
|                                                                                                    |                                                                                                    | 1                     |    | Patients Unal                   | No Discharged                                                                                | 1       | 5         | .00%                      | 35.71%                  | 44.81%                |
| Construction within 49 land                                                                                                    | I matte in Decompat*                                                                                |                       |    | Self-Report at                  | Conditur detectoreed                                                                         |         | 50        | 100%                      | 11.90%                  | 25.17%                |
| Concentration of the second second se | CONTRACT OF LANCESTING                                                                              |                       | 10 |                                 | Other I with environmental                                                                   |         | 0         | 00%                       | 52.38%                  | 30.02%                |

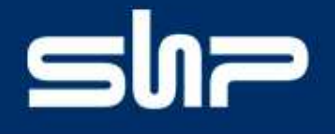

Prior to logging into the CMS Website to register your CCN and submit your quality data, log into your SHP account to run the "**CMS Quality Measures**" Report.

- 1) Log into your SHP account at <u>www.SHPdata.com</u>.
- 2) Click on the "View Reports" link.

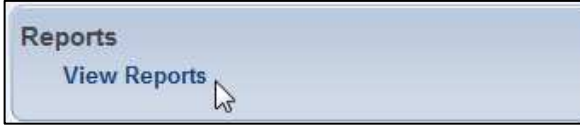

3) Select the "SHP for Hospice" product at the top of the page.

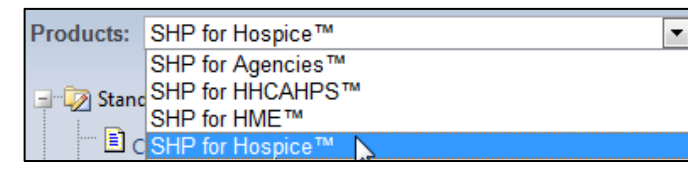

4) Click the link for the "CMS Quality Measures" report

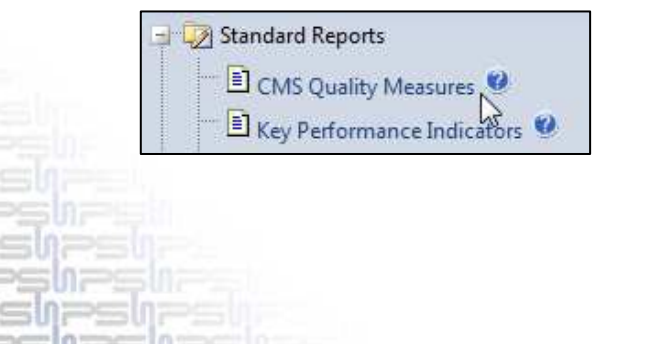

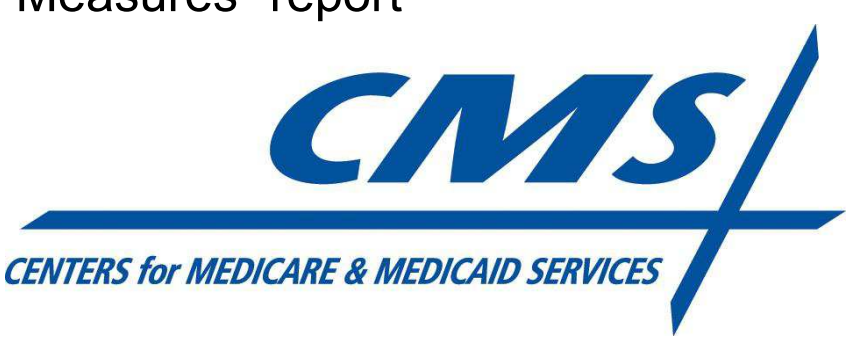

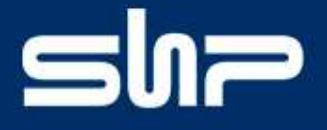

6) Select "CCN" under the "Organizational Level" drop-down.

| Organizational Level |   |
|----------------------|---|
| CCN                  | • |

7) Select the CCN you wish to run the report for under the "Unit" drop-down.

| Unit                            | Show Advanced View |
|---------------------------------|--------------------|
| 111111 - Superior Hospice CCN 1 |                    |
| 111111 - Superior Hospice CCN 1 |                    |
| 999996 - Superior Hospice CCN 2 |                    |

 Select the "CMS Reporting Period" of "10/01/2012 – 12/26/2012". Per CMS guidelines, only patients admitted during that period should be included in this submission.

| 10/01/2012 - 12/26/2012 ▼<br>© From Date To Date |
|--------------------------------------------------|
| © From Date To Date                              |
| 01-2012 💌 10-2012 💌                              |

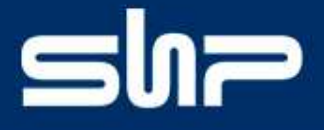

6) Run the report by clicking "Submit".

Submit

7) Save the report by clicking on the "Export" icon and selecting "PDF".

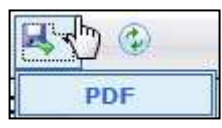

8) Repeat this process for any other CCN's in your organization.

|                                                                                                    | ma quanty measu                                                                                                    | ares mon         | 1.310 | cet                                 |                                                                                                    |         |         |                          | 120102003               |                   |
|----------------------------------------------------------------------------------------------------|----------------------------------------------------------------------------------------------------|------------------|-------|-------------------------------------|----------------------------------------------------------------------------------------------------|---------|---------|--------------------------|-------------------------|-------------------|
|                                                                                                    | iperior Outcomec Hospi                                                                                                    | loe              |       |                                     |                                                                                                    |         |         |                          |                         | 10/1/2012 - 12/26 |
| STRUTCH: HEALTIC ME PROGRAME, U.C. PD                                                                                        | ovider ID: 99999                                                                                                    |                  |       |                                     |                                                                                                    |         |         |                          |                         | Report Date: 1/5  |
| NGF #209 Comfortable Dying:                                                                                                  | and the second state of the second state of th |                  |       | Your Scores &                       | Benchmarks:                                                                                        | 1       |         |                          |                         |                   |
| This section provides the data points in the<br>MS cartelite (qualitative 1/1/2015) when it                                  | te formal you will enter them<br>reportion the data for once he                                                                                                    | hinto the        |       | Confortative Dy                     | ng - Pain brought to a Comfortable                                                                 | Level W | Eten 48 | His of Initia            | Assessment.             |                   |
| Contraction of the set                                                                                                    |                                                                                                    | 1000             | -     |                                     |                                                                                                    | Cases   | Coute   | inde                     | ince                    |                   |
| 1. Enter the number of admissions during                                                                                     | g the data collection period                                                                                                    | 179              | ÷     | Total Admissio                      | ina                                                                                                | 1870    | 179     |                          |                         |                   |
| 2 Pain Measure Denominator: Enter the<br>enswered YES to the question "Are you<br>pain?" at the initial assessment.          | e number of patients who<br>uncomfortable because of                                                                                                    | 91               | ÷     | Patients who an<br>uncomfortable of | ewered YES to being<br>due to pein at Admit                                                        | R5      | 35      | You<br>SHP M<br>SHP Nel  | 36.5%<br>28.1%<br>26.4% |                   |
| 3. Enter the number of patients who are<br>"Are you uncomfortable because of pain<br>(after admission to hospice services)   | wered NO to the question<br>?* at the initial assessment                                                                                                    | 54               | ++    | Patients who as<br>unconductable of | swend NO to being<br>aue to pein at Admit                                                          | 85      | 54      | You<br>SHP M<br>SHP Net  | 83.5%<br>71.9%<br>73.6% |                   |
| 4 Enter the number of patients excludes                                                                                      | i.                                                                                                    | 94               | ÷     | Patients EXCLU<br>language, and o   | JDED (age, unable to self-report,<br>accumented)                                                   | 1711    | 94      | You<br>SHP MI<br>SHP Mil | 52.5%<br>40.2%<br>38.0% |                   |
|                                                                                                    |                                                                                                    |                  |       |                                     | MISSING:<br>Data not completed at Admit                                                            | 1714    | 0       | You<br>SHP M<br>SHP Nat  | 0.0%                    |                   |
| 5 Pain Measure Numerator. Enter the n<br>enswered YES to the follow-up question<br>controllable level within 48 hours of the | number of petients who<br>"Wes your pein brought to a<br>start of bospics care?"                                                                                                    | PLON:<br>Meanure | ++    | Your<br>% Rank<br>50%               | Pain brought to comfortable<br>level within 48 hrs of SOC<br>(NGF #208)                            | 91      | 28      | You<br>SHP M<br>SHP Net  | 83.9%<br>44.0%<br>51.7% |                   |
| 8 Enter the number of patients who are<br>question "Wes your peln brought to a co<br>hours of the start of hospice care?"    | wered NO to the follow-up<br>mfortable level within 48                                                                                                    | 3                | ++    | Your<br>% Flank<br>43%              | Pain not brought to confortalise<br>level within 48 ten of SOC                                     | 91      | 3       | You<br>BHP M<br>BHP Nat  | 9.7%<br>8.6%<br>8.0%    |                   |
| 7. Enter the number of petients unable to                                                                                    | a will report at follow-up.                                                                                                    | 2                | ++    |                                     | Patients unable to self-report at<br>follow-up (DCN, not able to com,<br>other with documentation) | 91      | 4       | You<br>SHP M<br>SHP Net  | 6.5%<br>0.5%<br>8.5%    |                   |
|                                                                                                    |                                                                                                    |                  |       |                                     | MISSING:<br>Data not completed at Follow-up                                                        | 31      | D       | You<br>SHP M<br>SHP Net  | 0.0%<br>37.9%<br>30.9%  |                   |
| Your Hospice SHP                                                                                                    | State (MI) SHP I                                                                                                    | National         |       |                                     |                                                                                                    | Yu      | ur Hosp | in the second            | SHP State (MD           | SHP Natio         |
|                                                                                                    | -                                                                                                    | -                |       | Patients                            | Less than 18 years of age                                                                          | 0       |         | 0.00%                    | 0.00%                   | 0.50%             |
|                                                                                                    |                                                                                                    | 1                |       | Excluded at<br>Admit                | Linetie to self-report                                                                             | 93      | 1.9     | 8.94%                    | 07.44%                  | 98.59%            |
|                                                                                                    |                                                                                                    |                  |       | 121002                              | Language Banter                                                                                    | 1       |         | 1.06%                    | 2.98%                   | 2.91%             |
|                                                                                                    |                                                                                                    | 2                |       |                                     |                                                                                                    | Ye      | ar Hose | ice oi                   | SHP State (MD           | SHP Natio         |
|                                                                                                    |                                                                                                    | 1                |       | Patients Unabl                      | to Discharged                                                                                      | 1       | 5       | 0.00%                    | 35.71%                  | 44.81%            |
|                                                                                                    | and the second second                                                                                                    |                  |       | Self-Report at                      | Conditur deteriorened                                                                              |         | . 5     | 0.00%                    | 11.90%                  | 25.17%            |
| Comfortable witten 48 His                                                                                                    | Uneble to Document*                                                                                                    |                  |       | Follow-Up                           | Citizer Judity and another the                                                                     |         | 1       | 0.00%                    | 82 38%                  | 30.00%            |

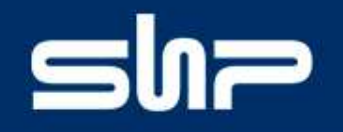

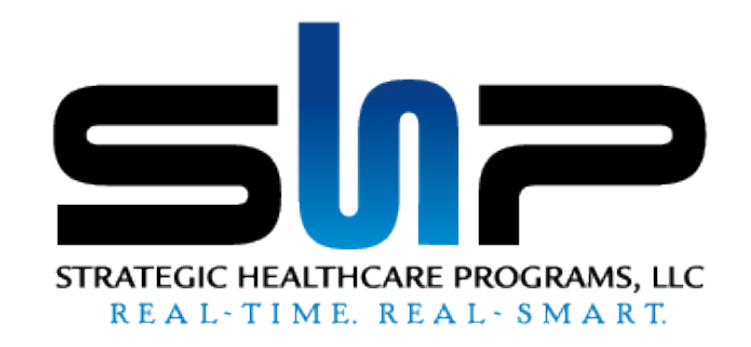

### What You Need to Do to Be Compliant

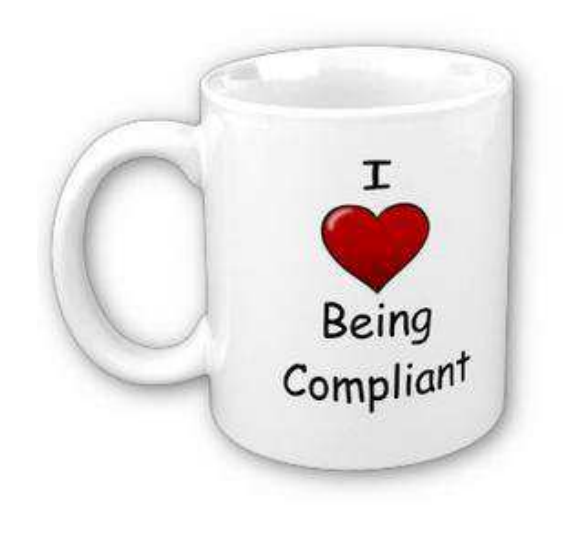

## Register your Medicare Provider Number (CCN)

The first step is to register your Medicare Provider Number (CCN) on the CMS website.

**Note:** Each CCN in your organization must be registered individually with CMS and is allowed to have one registered user account. However, one <u>email address</u> can be used to register for multiple CCN's. This allows one individual to perform the data submission process for multiple CCN's if desired.

 To get started, go to the Hospice Quality Reporting website (<u>https://hospice.qtso.com/</u>) and click the "Register" link:

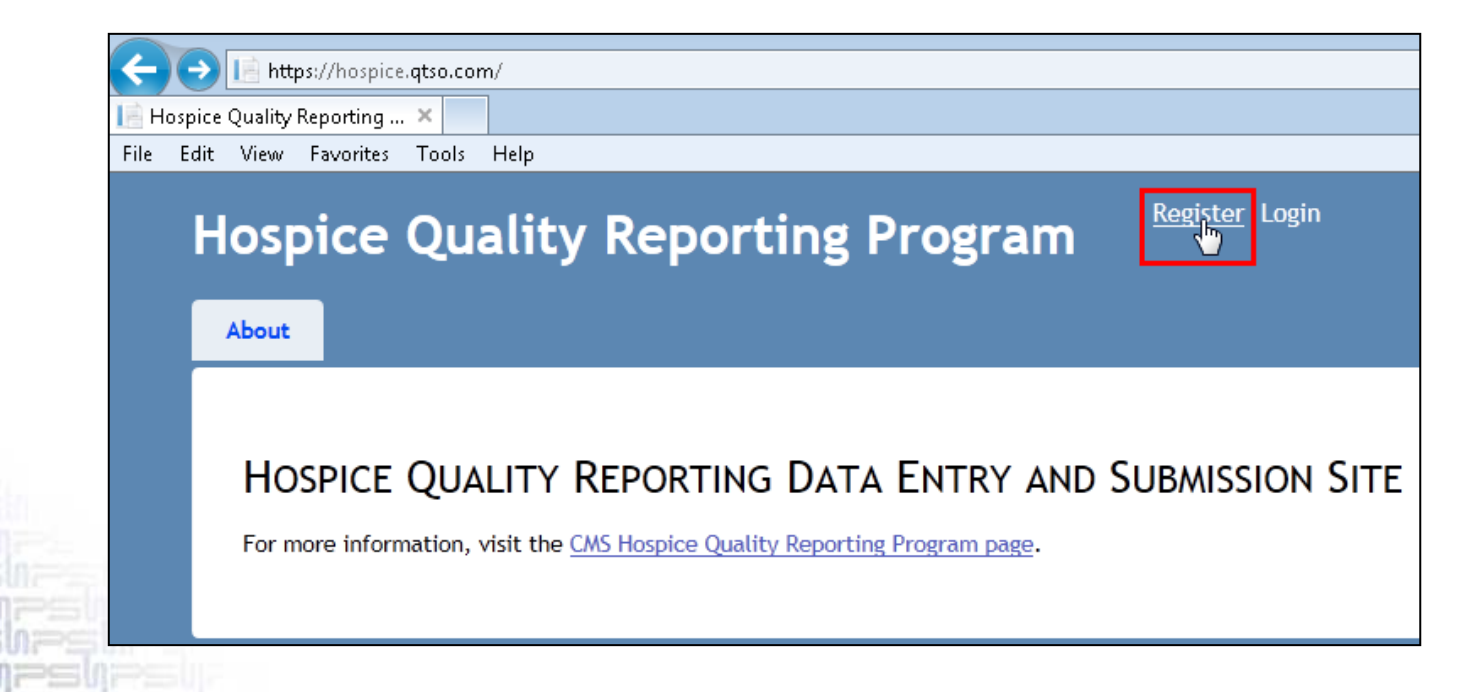

# shr

#### [Continued]

- 2) On the "**Register an Account**" screen, populate the following fields:
  - CCN
  - Hospice Legal Name
  - Your First Name
  - Your Last Name
  - Hospice Phone Number
  - Email Address
  - Confirm Email Address
  - Password \*\*
  - Confirm Password

| REGISTER AN ACCOUNT                                                                                |                            |
|----------------------------------------------------------------------------------------------------|----------------------------|
| Use the form below to register an account for acce<br>HOSPICE QUALITY REPORTING DATA ENTRY AND SUB | ss to the<br>BMISSION SITE |
| Sign-up Form                                                                                       |                            |
| All fields are required.<br>CCN                                                                    | ٦                          |
| Hospice Name                                                                                       |                            |
| Your First Name                                                                                    |                            |
| Your Last Name                                                                                     |                            |
| Hospice Phone Number                                                                               |                            |
| Email Address                                                                                      |                            |
| Confirm Email Address                                                                              |                            |
| Password                                                                                           |                            |
| Confirm Password                                                                                   |                            |
| Register                                                                                           |                            |

\*\*Passwords must include at least 8 characters, but no more than 20 characters. You must use at least one upper case (capital) letter and one lower case letter in addition to one number and one special character (!,@,#, \$, etc.)

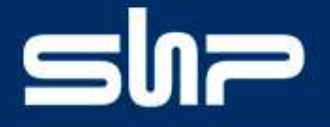

3) When all fields have been populated, click on the "Register" button at the bottom of the page.

Register

4) The "Thank You for Registering" page will be displayed. This page indicates that an email message was sent to the email address you entered on the "Register an Account" page. This email message provides a link and instructions for you to activate your account.

|       | Register Login<br>Hospice Quality Reporting Program                                                                                                    |  |
|-------|----------------------------------------------------------------------------------------------------|--|
|       | About                                                                                                    |  |
| 18181 | THANK YOU FOR REGISTERING FOR A HOSPICE QRP USER ACCOUNT.<br>An email has been sent to the email address provided during registration. This email contains a link to the HOSPICE<br>QUALITY REPORTING PROGRAM DATA ENTRY AND SUBMISSION SITE Login page. |  |
| IL o  |                                                                                                    |  |

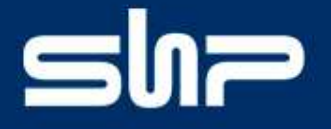

 Access the email account that was specified during the registration process. Within 30 minutes of completing your registration, you should receive an email from <u>hospice.quality.report@gmail.com</u>.

The confirmation email contains all of the information that was submitted on the "**Register an Account**" page, an activation link, and a list of the other CCNs for which you are registered (if applicable).

*Note:* If you do not receive the email message within 30 minutes, please contact the QTSO Help Desk for assistance by email at help@qtso.com or by phone at 1-877-201-4721.

| Please co              | onfirm the following information and print for your records.                                                                                                    |
|------------------------|----------------------------------------------------------------------------------------------------|
| CCN: 111               | 1516                                                                                                    |
| First Nam              | vame. Mercy Hospice Central                                                                                                    |
| Last Nam               | ie: Doe                                                                                                    |
| Hospice F              | Phone Number: 5155551516                                                                                                    |
| EmairAud               | aress. Jabe@mercynospice.com                                                                                                    |
| To activat<br>ImhpJeJq | e your account select the following link: <u>http://158.73.75.211/Account/Confirm.cshtml?confirmationCode=vT6-</u><br><a href="mailto:relation-organization-content-weight: selected-background-content-weight: selected-background-content-weight: selected- </pre> |

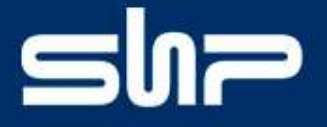

6) Click the activation link in the email to confirm your registration.

To activate your account select the following link: http://158.73.75.211/Account/Confirm cshtml?confirmationCode=vT6-ImhpJeJqrIxC5aEOtA2

7) Upon successful activation, the "**Registration Confirmation Page**" will be displayed.

| About               |                                                    |                               |                                  |
|---------------------|----------------------------------------------------|-------------------------------|----------------------------------|
| Drei                |                                                    |                               |                                  |
| REGI                | TRATION CONFIRMATIO                                | JN PAGE                       |                                  |
| Registra<br>SUBMISS | ion confirmed! Click on the Login link<br>ON SITE. | above to log into the HOSPICE | QUALITY REPORTING DATA ENTRY AND |
|                     |                                                    |                               |                                  |

**Note:** If it becomes necessary to deactivate a user account associated with a hospice (CCN), all data that user entered or submitted for that hospice is deleted.

# SUS

### **Entering Provider Information**

The next step is to log into the CMS website and enter your provider information.

- On the "Hospice Provider Information" screen, populate the following fields:
  - Mailing Address
  - City
  - State
  - ZIP Code
  - Physical Address (If different from Mailing Address)
  - Contact Name
  - Contact Phone
  - Contact Email Address
- 2) Once all fields are populated, click the "Next" button.

| PICE PROVIDER INFORMAT                           | ION                                                       |
|--------------------------------------------------|-----------------------------------------------------------|
| provide information about your hospice be        | elow. All fields are required.                            |
|                                                  | en la bronde pri su disen antis i proboti. En la adri com |
| ice Provider CMS Certification Number (CC        | N).                                                       |
| 516                                              |                                                           |
| 510                                              |                                                           |
| r the legal name and mailing address of you<br>e | ur hospice organization.                                  |
| cy Hospice Central                               |                                                           |
| ng Address                                       |                                                           |
|                                                  |                                                           |
|                                                  |                                                           |
|                                                  |                                                           |
|                                                  |                                                           |
|                                                  |                                                           |
| -                                                |                                                           |
| ode                                              |                                                           |
|                                                  |                                                           |
| r the physical address of your hospice orga      | inization.                                                |
| me As Mailing Address                            |                                                           |
| cal Address                                      |                                                           |
|                                                  |                                                           |
|                                                  |                                                           |
|                                                  |                                                           |
|                                                  |                                                           |
|                                                  |                                                           |
|                                                  |                                                           |

**Note:** The CCN, Agency Name, and Telephone Number fields that were submitted during the registration process will be auto-populated into this form.

# shr

After successfully submitting your provider information, the "**Measure Data Entry Links And Submission Status**" page will be displayed.

There are two measures that will be submitted to CMS in this step:

- The "Structural Measure" must be submitted by January 31<sup>st</sup>, 2013
- The "NQF #0209 Pain Measure"
   (Comfortable Dying) must be submitted by April 1<sup>st</sup>, 2013

| ospice (                                                                                         | uality Reporting I                                                                                                    | Welcome CCN 111516                            | l Logout |
|--------------------------------------------------------------------------------------------------|----------------------------------------------------------------------------------------------------|-----------------------------------------------|----------|
| Provider Info                                                                                    | About                                                                                                    |                                               |          |
| MEASURE<br>To enter data, se<br><u>Structural Measur</u><br>Submission perio<br>Structural Measu | DATA ENTRY LINKS AN<br>ect the appropriate underlined measure lin<br>e: QAPI Program Information<br>I: January 1, 2013 - January 31, 2013<br>e Submission Status: No Data Entered | ID SUBMISSION STATUS<br>Ik below.             |          |
| <u>NQF #0209 Pain N</u><br>Submission perio<br>NQF #0209 Pain N                                  | easure<br>I: January 1, 2013 - April 1, 2013<br>Ieasure Submission Status: No Data Enter                                                                                          | ed                                            |          |
| No Data Entered:                                                                                 | Initial login, no data has been entered an                                                                                                    | d/or saved.                                   |          |
| Data Saved Not S                                                                                 | bmitted: Data has been saved but has no                                                                                                    | t been submitted to CMS or attested to.       |          |
| Data Submitted a                                                                                 | d Attosted To: Data has been saved, sub                                                                                                    | mitted to CMC and attacted to Data submission |          |
| complete                                                                                         | The Accessed To. Data has been saved, suc                                                                                                    | mitted to CMS and attested to. Data submissio | on 1s    |

**Note:** While the "Structural" measure" and the "Comfortable Dying" measure can be submitted separately, it will likely be easiest to submit both measures at the same time.

# SUS

#### **Structural Measure**

For the "Structural Measure" data submission, hospice providers will answer three questions related to the specific "Quality Indicators" (QIs) that are included in your QAPI program.

CMS has categorized these "Quality Indicators" into ten "**Primary Domains of Care**"

#### **Primary Domains of Care** Domain 1: Patient Safety Sub-Domain 1: Infections Sub-Domain 2: Falls Sub-Domain 3: Medication safety Sub-Domain 4: Pressure ulcers/wounds Sub-Domain 5: Oxygen safety Sub-Domain 6: Patient safety or incidents, general Sub-Domain 7: Patient/family ratings of care re: patient safety **Domain 2: Physical Symptom Management** Sub-Domain 1: Pain Sub-Domain 2: Dyspnea Sub-Domain 3: Nausea Sub-Domain 4: Bowel management Sub-Domain 5: Physical symptoms, other Domain 3: Care Coordination and Transitions **Domain 4: Patient/Family Preferences** Domain 5: Communication/Education Domain 6: Patient/Family Experience/Ratings of Care and/or Services **Domain 7: Spiritual** Domain 8: Structure and Process of Care Domain 9: Psychosocial Sub-Domain 1: Depression Sub-Domain 2: Anxiety Sub-Domain 3: Assessment and management of social support Sub-Domain 4: Assessment and management of psychosocial distress Sub-Domain 5: Other psychosocial Domain 10: Grief, Bereavement, and Emotional Support

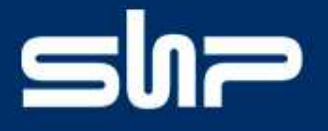

SHP has mapped the QAPI measures available in the SHPSolutions<sup>™</sup> for Hospice application to the appropriate CMS domain or subdomain.

Click here to download the mapping document.

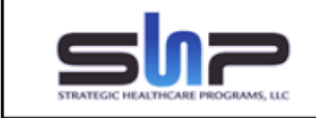

CMS Quality Measures Structural Measure Worksheet SHPSolutions<sup>™</sup> for Hospice

Structural Measure: The worksheet below indicates how each SHP QAPI measure maps to the CMS Structural Measure domains and subdomains.

| Structural Measure Worksheet                                     | SHP Measure Type            | SHP Measure                                                                                                    |
|------------------------------------------------------------------|-----------------------------|----------------------------------------------------------------------------------------------------|
| Domain 1: Patient Safety                                         |                             |                                                                                                    |
| Subdomain 1: Infections - Topics:                                |                             |                                                                                                    |
| Infections – incidence/prevalence                                | Potentially Avoidable Event | Infection rate per 1000 patient days                                                                              |
| ☑ Infections – treatment                                         | Potentially Avoidable Event | Infection Treated (Y/N)                                                                                           |
| ☑ Infections – other                                             | Potentially Avoidable Event | Infection Reasons                                                                                                 |
| Subdomain 2: Falls - Topics:                                     |                             |                                                                                                    |
| Falls – incidence/prevalence                                     | Potentially Avoidable Event | Fall rate per 1000 patient days                                                                                   |
| Falls – risk screening/assessment                                |                             |                                                                                                    |
| Falls – interventions                                            |                             |                                                                                                    |
| Falls prevention education                                       |                             |                                                                                                    |
| Falls – patient/family ratings                                   |                             |                                                                                                    |
| ☑ Falls – Other                                                  | Potentially Avoidable Event | Fall Reasons                                                                                                    |
| Subdomain 3: Medication Safety - Topics:                         |                             |                                                                                                    |
| Medication Error – incidence                                     |                             |                                                                                                    |
| Medication Adverse Events – incidence                            |                             |                                                                                                    |
| Medication reconciliation and/or comprehensive medication review |                             |                                                                                                    |
| Medication patient/family education                              | Hospice Proprietary Survey  | Question 19: The instructions were adequate to teach you or your<br>caregiver how to give the medication(s).      |
| ☑ Medication patient/family ratings                              | FEHC Survey                 | Question B4: Did you want more information than you got about the<br>medicines used to manage the patient's pain? |

**Note:** Your hospice may be tracking additional Quality Indicators outside of SHP that you wish to include when reporting the "Structural Measure".

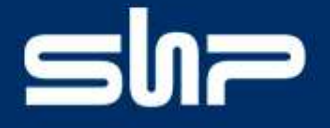

To submit the "Structural Measure", follow the steps below.

1) On the "Measure Data Entry Links & Submission Status" page, click the link for the "Structural Measure: QAPI Program Information"

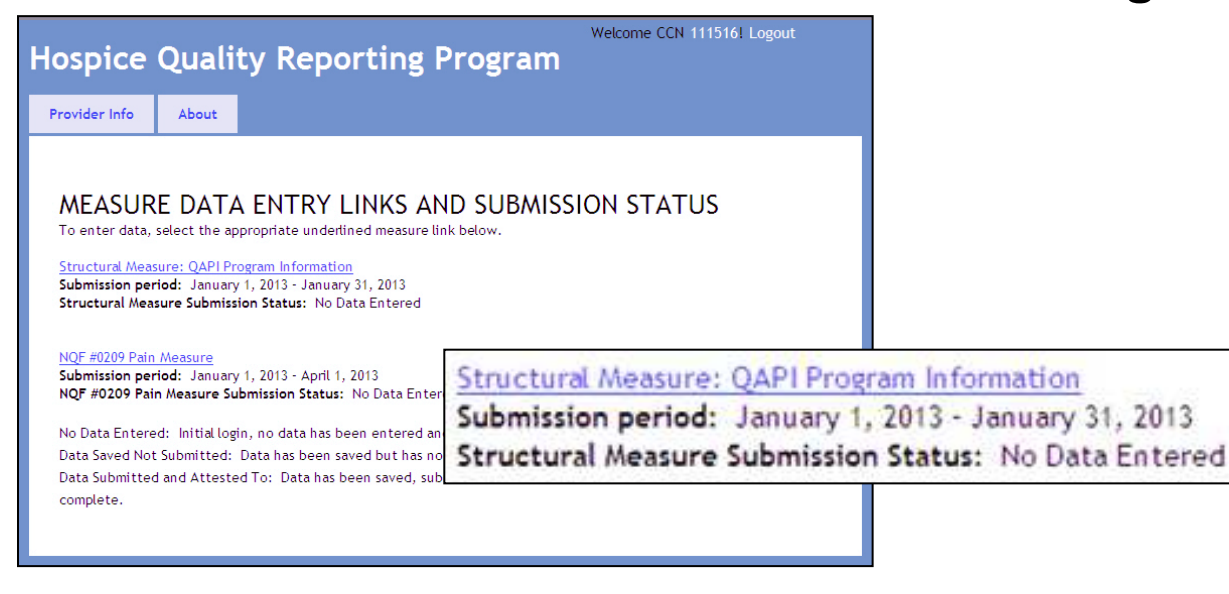

# ອທຈ

[Continued]

2) On the "**Structural Measure Information Page**", answer the three questions as outlined below.

**Q1:** Choose "Yes" to indicate that your hospice has a QAPI program that includes three or more quality indicators related to patient care.

Q2: Select the appropriate domains or subdomains for the care-related quality indicators that your hospice is tracking (Refer to the <u>SHP CMS Structural</u> <u>Measure Worksheet</u> as needed).

**Q3:** Select the appropriate data source(s) for your QAPI indicators.

**Note:** Most SHP clients will select "Electronic Medical Record (EMR)". Other sources can be checked as appropriate.

#### 3) Click "Save All and Attest Structural Measure"

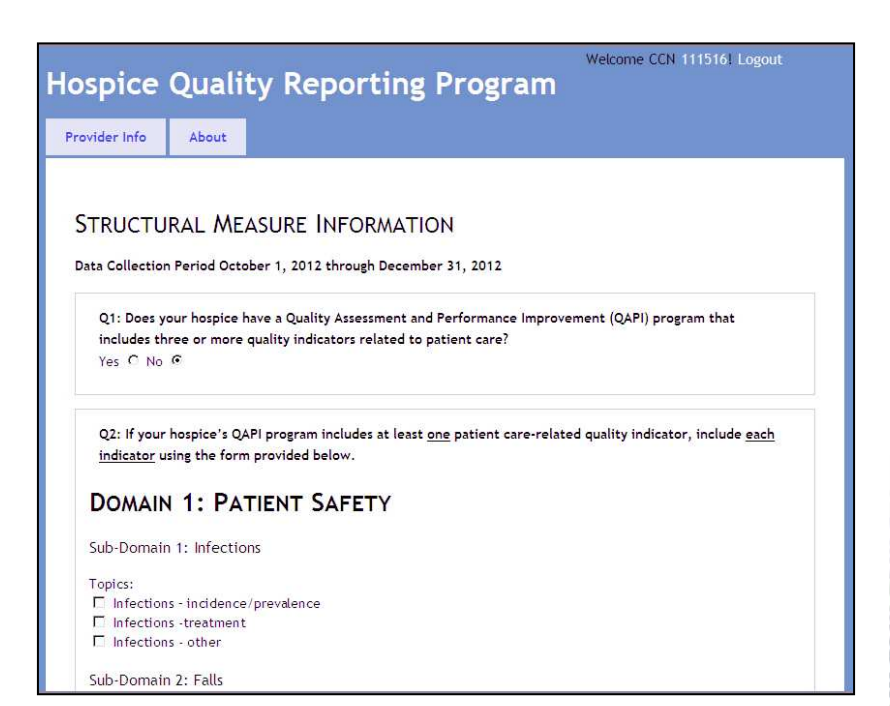

### shr

#### [Continued]

4) Click the "Save All and Attest Structural Measure" button.

Save All and Attest Structural Measure

5) Review the "Attestation", then enter the password for the CCN that you are submitting data for, then click the "I Attest and Submit" button.

Note: After this step, your submission cannot be modified.

| Attestati    | n                                                                                                    |
|--------------|----------------------------------------------------------------------------------------------------|
| "I certify t | hat I have been duly authorized to submit this data, and I certify that the data submitted is true,                                                                                                    |
| accurate,    | and complete. I understand that the knowing, reckless, or willful omission, misrepresentation, or                                                                                                    |
|              | a set a set is for an a factor of the barrier of the barrier of a set of the set of the barrier of the barrier of t |
| falsificatio | n of any information contained in this submission or any communication supplying information to                                                                                                    |
| Medicare i   | n of any information contained in this submission or any communication supplying information to<br>nay be punished by criminal, civil, or administrative penalties, including fines and imprisonment."                                                                                                    |
| Medicare i   | n of any information contained in this submission or any communication supplying information to<br>nay be punished by criminal, civil, or administrative penalties, including fines and imprisonment."<br>To attest, enter the password for your account and click "I                                                                                                    |

6)

#### On the "Structural Measure Submitted" Screen, click "OK"

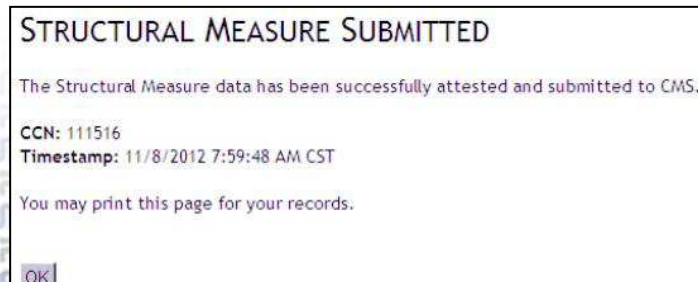

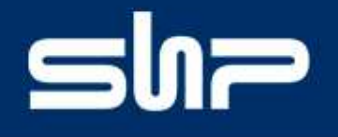

#### NQF #0209 Pain Measure (Comfortable Dying)

The "NQF #0209 Pain Measure" section is where you will submit the "**Comfortable Dying**" data that was gathered from October – December 2012.

Note: The information necessary to complete the submission for this section can be found on the SHP **"CMS Quality Measures**" report on the left-hand side of page 1.

Per CMS guidelines, the reporting period includes all patients admitted from 10/1/2012 to 12/26/2012.

1) On the "Measure Data Entry Links & Submission Status" page, click the link for the "NQF #0209 Pain Measure"

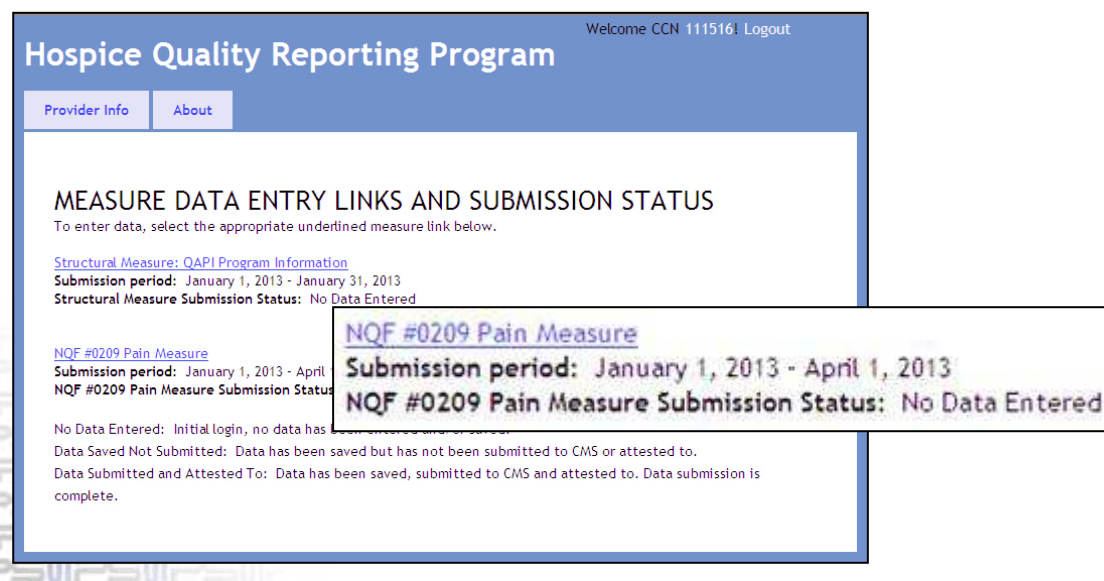

### ShP

#### [Continued]

2) On the "NQF #0209 Pain Measure" page, enter the 7 data points exactly as they are shown on the SHP "CMS Quality Measures" report.

| Brief Description of Measure: reflects the number of patients who report being uncomfortable because of pain at the initial assessment (after admission to hospice services) who report that pain was brought to a comfortable level within 48 hours.  1: Enter the number of admissions during the data collection period (October 1, 2012 through December 26, 2012).  2: Pain Measure Denominator: Enter the number of patients who answered YES to the question "Are you uncomfortable because of pain?" at the initial assessment (after admission to hospice services) during the data collection period.  3: Enter the number of patients who answered NO to the question "Are you uncomfortable because of pain?" at initial assessment (after admission to answered NO to the question "Are you uncomfortable because of pain?" at initial assessment (after admission to answered NO to the question "Are you uncomfortable because of pain?" at initial assessment (after admission to answered NO to the question "Are you uncomfortable because of pain?" at initial assessment (after admission to answered NO to the question "Are you uncomfortable because of pain?" at initial assessment (after admission to hospice services) during the data collection period. |
|----------------------------------------------------------------------------------------------------|
| 1: Enter the number of admissions during the data collection period (October 1, 2012 through December 26, 2012).         2: Pain Measure Denominator: Enter the number of patients who answered YES to the question "Are you uncomfortable because of pain?" at the initial assessment (after admission to hospice services) during the data collection period.         3: Enter the number of patients who answered NO to the question "Are you uncomfortable because of pain?" at initial assessment (after admission to hospice services) during the data collection period.                                                                                                    |
| 2: Pain Measure Denominator: Enter the number of patients who answered YES to the question "Are you uncomfortable because of pain?" at the initial assessment (after admission to hospice services) during the data collection period.  3: Enter the number of patients who answered NO to the question "Are you uncomfortable because of pain?" at initial assessment (after admission to hospice services) during the data collection period.                                                                                                    |
| data collection period.<br>3: Enter the number of patients who answered NO to the question "Are you uncomfortable because of pain?"<br>at initial assessment (after admission to hospice services) during the data collection period.                                                                                                    |
| 3: Enter the number of patients who answered NO to the question "Are you uncomfortable because of pain?"<br>at initial assessment (after admission to hospice services) during the data collection period.                                                                                                    |
|                                                                                                    |
| 4: Enter the number of patients excluded.                                                                                                    |
| 5: Pain Measure Numerator: Enter the number of patients who answered YES to the follow-up question "Was<br>your pain brought to a comfortable level within 48 hours of the start of hospice care?" during the data<br>collection period.                                                                                                    |
| 6: Enter the number of patients who answered NO to the follow-up question "Was your pain brought to a<br>comfortable level within 48 hours of the start of hospice care?" during the data collection period.                                                                                                    |
| 7: Enter the number of patients unable to self report at follow-up.                                                                                                    |
|                                                                                                    |

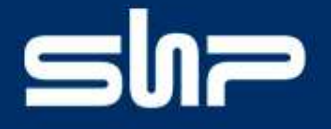

 Your "Measure Score" will be calculated automatically once all fields are populated. Click the "Save All and Attest NQF #0209" button when you are ready to submit your data.

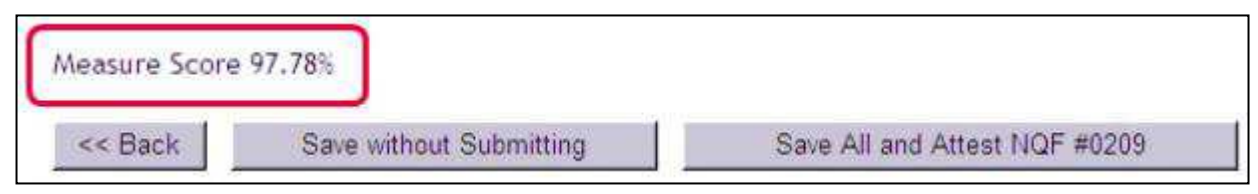

4) Review the "Attestation", enter the password for the CMS login for the CCN that you are submitting data for, then click the "I Attest and Submit" button.

*Note:* After this step, your submission cannot be modified.

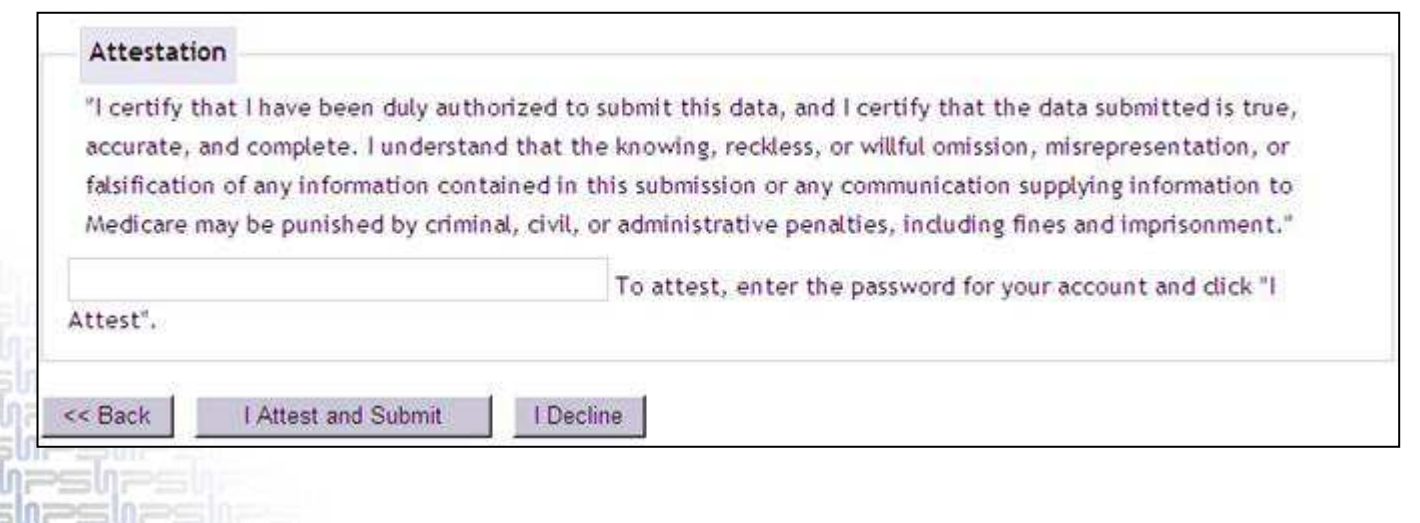

### shr

#### [Continued]

5) On the "NQF #0209 Pain Measure Submitted" Screen, click "OK"

| NQF #0209 PAIN MEASURE SUBMITTED                                                     |
|--------------------------------------------------------------------------------------|
| The NQF #0209 Pain Measure data has been successfully attested and submitted to CMS. |
| CCN: 111516<br>Timestamp: 11/13/2012 3:49:04 PM CST                                  |
| You may print this page for your records.                                            |
| OK                                                                                   |

6) On the "Measure Data Entry Links & Submission Status" page, verify that both measures were successfully submitted and attested to.

| Structural Measure: QAPI Program Information<br>Submission period: January 1, 2013 - January 31, 2013 |                                            |
|----------------------------------------------------------------------------------------------------|--------------------------------------------|
| Structural Measure Submission Status: Submitted and Attested To                                       | - 11/13/2012 1:54:26 PM                    |
| NOF #0209 Pain Measure                                                                                |                                            |
| Submission period: January 1, 2013 - April 1, 2013                                                    |                                            |
| NQF #0209 Pain Measure Submission Status: Submitted and Attest                                        | ed To - 11/13/2012 3:49:04 PM              |
| No Data Entered: Initial login, no data has been entered and/or sav                                   | ed.                                        |
| Data Saved Not Submitted: Data has been saved but has not been s                                      | ubmitted to CMS or attested to.            |
| Data Submitted and Attested To: Data has been saved, submitted t complete.                            | to CMS and attested to. Data submission is |

### SUS

Once the steps outlined in this presentation have been completed, repeat this process for all additional CCNs in your organization.

If you have any questions regarding this process, don't hesitate to contact your SHP Customer Manager for assistance at any time!

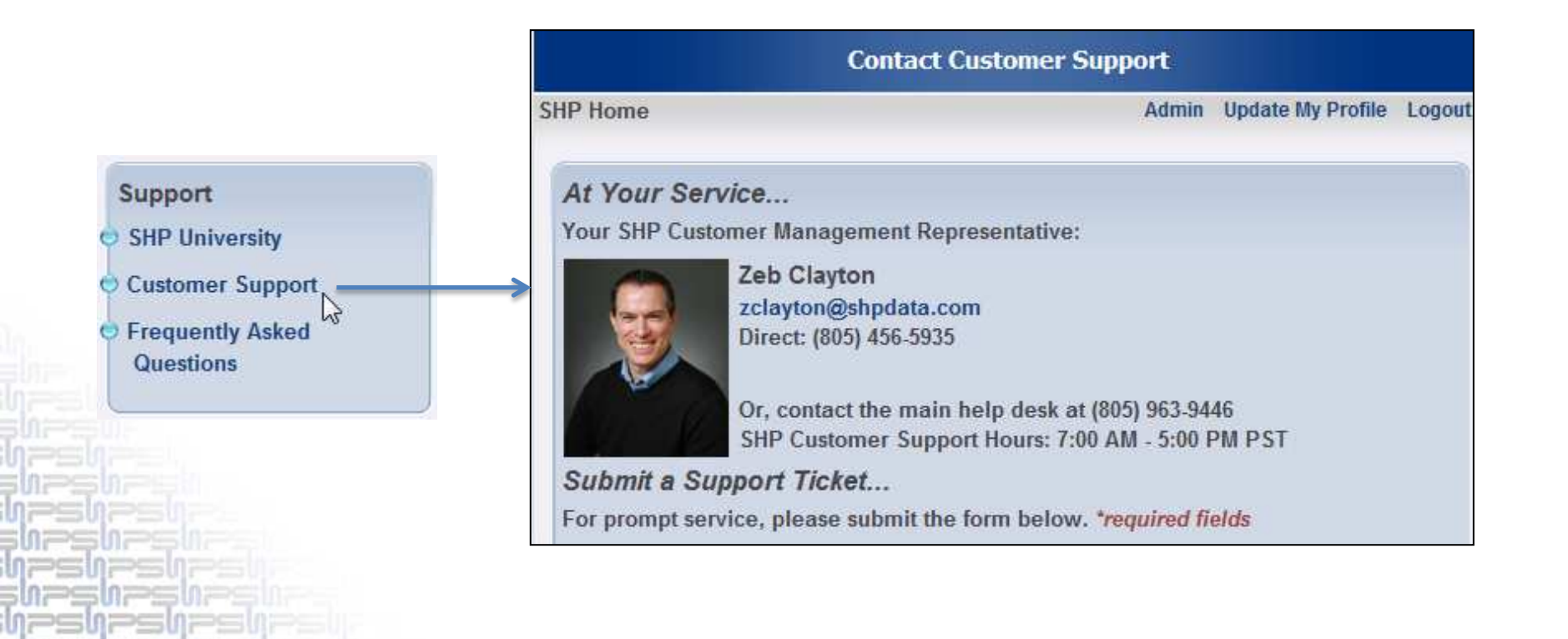

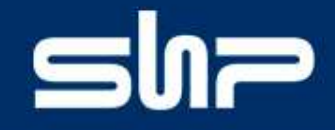

### Hospice Quality Reporting...

The beginning of a whole new level of accountability

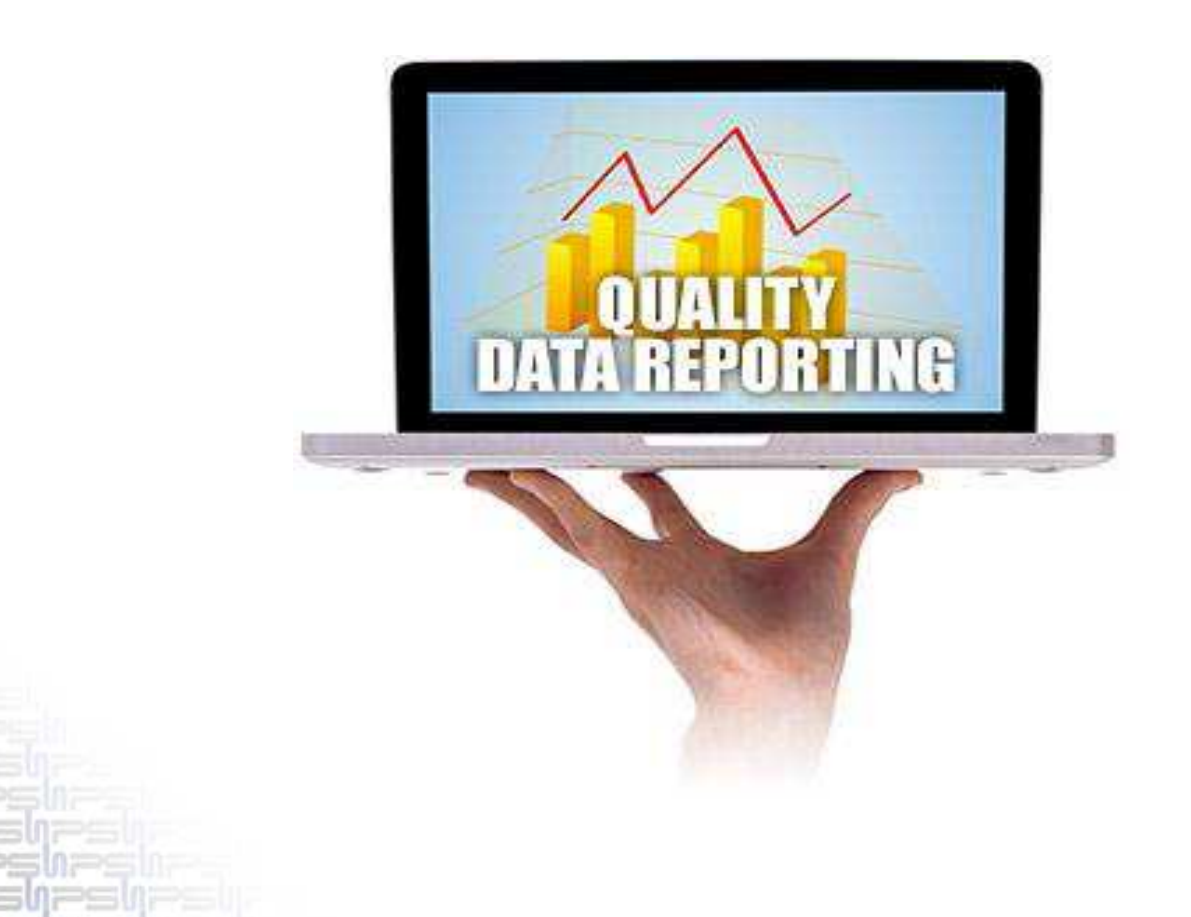

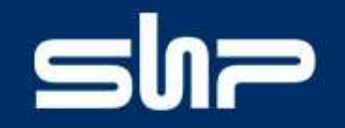

#### **Contact SHP**

Phone: (805) 963-9446 Email: <u>Support@SHPdata.com</u> Website: <u>www.SHPdata.com</u>

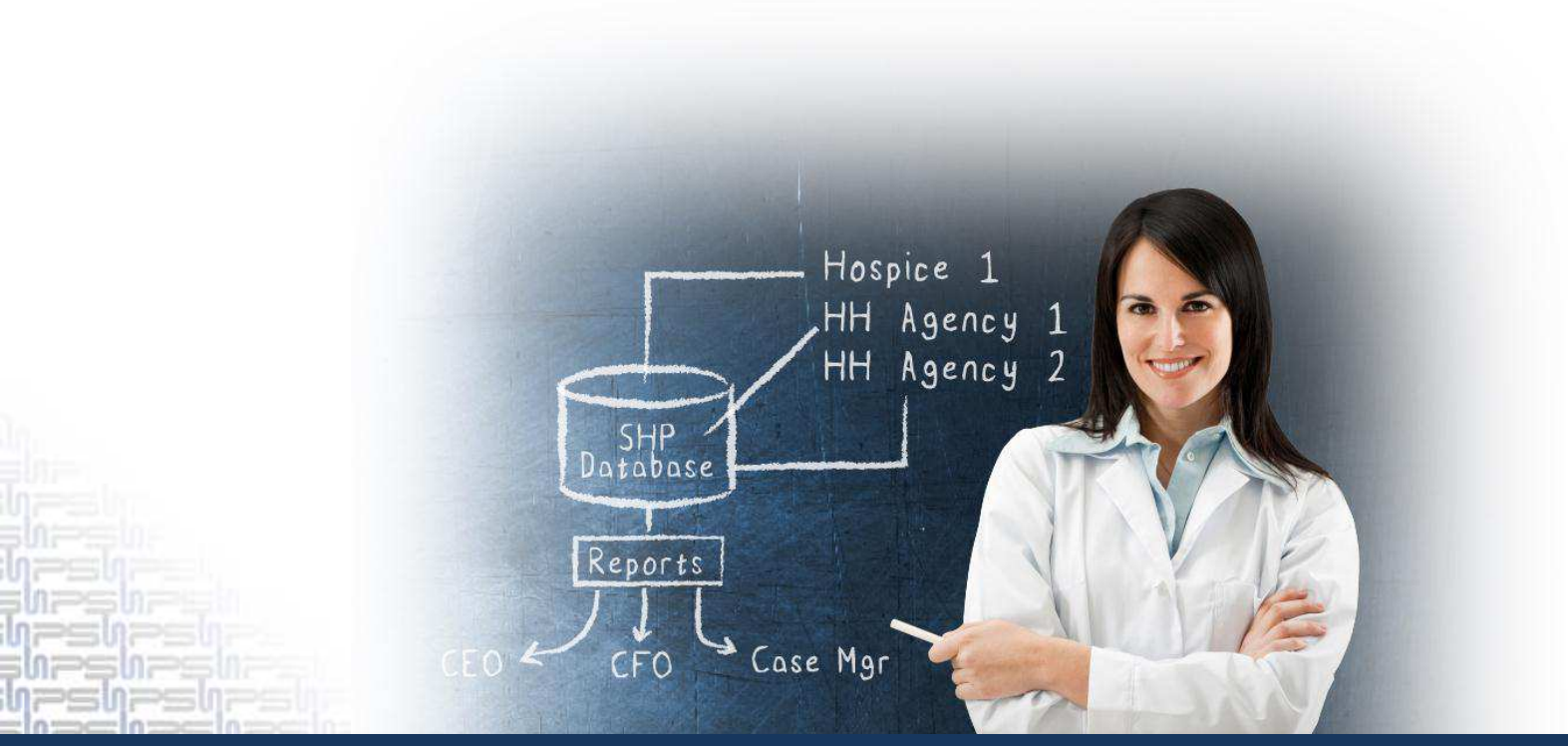

STRATEGIC HEALTHCARE PROGRAMS. REAL-TIME. REAL-SMART.